## User Guide

**Create a New Hosting Plan** 

The following steps illustrate how to purchase and create a new hosting plan.

**Note**: The steps for a creating the complimentary hosting plan will be the same.

1. From the GeBIZ Mall main page, click on either one of the "Purchase Hosting Plan" buttons. Note: To use your complimentary hosting plan, click "Enjoy Your Complimentary Hosting Service".

| Home > GeBIZ Mall                                                                                                    | Buyers' Offers                                                                                       | Item Templ                 | ate Purchase Hosting Plan                                                                                               |
|----------------------------------------------------------------------------------------------------|----------------------------------------------------------------------------------------------------|----------------------------|----------------------------------------------------------------------------------------------------|
| GeBIZ Mall                                                                                                    |                                                                                                    |                            |                                                                                                    |
| GEBIZ MALL<br>This e-service serves to allow GeBIZ Tradin<br>Mall. These hosting services can be used to<br>GeBIZ Mall. View pricing structure | g Partners to purchase hosting servic<br>publish your goods and services info<br>rchase Hosting Plan | es in GeBIZ<br>prmation in | INFORMATION<br>GeBIZ Mall Suppliers<br>Check out other GeBIZ Mall suppliers by<br>name or category<br>Pricing Structure |
| Enjoy Your Co                                                                                                    | mplimentary Hosting Service                                                                          |                            | GeBIZ Mall User Agreement                                                                                               |

2. Read through the steps for purchasing a hosting plan. Click "Continue" to proceed.

|                                                                          | WELCOME JUHN NG KUK MING |
|--------------------------------------------------------------------------|--------------------------|
| You are purchasing a hosting plan.                                       |                          |
|                                                                          |                          |
| Steps to Purchase                                                        |                          |
| 1. Choose Hosting Plan                                                   |                          |
| Choose the type of GeBIZ Mall hosting service that you wish to purchase. |                          |
| 2. Verify and Submit                                                     |                          |
|                                                                          |                          |

3. Read the information carefully to choose the correct hosting plan package, based on the number of items you wish to publish.

| Choose Hosting Plan | Verify and Submit     |                             | Exit |
|---------------------|-----------------------|-----------------------------|------|
| Choose Ho           | osting Plan           |                             |      |
| HOSTING PLAN        | PACKAGE               |                             |      |
| Each 1-Year Plan    | GeBIZ Mall Item Slots | Price (SGD)                 |      |
| On the first        | 40                    | \$120.00 per pack           |      |
| From                | 41st to 1000th        | \$2.00 each additional item |      |
| From                | 1001st to 5000th      | \$1.00 each additional item |      |
|                     |                       |                             |      |

- 4. Under the "Hosting Information" section, fill in all the relevant information, e.g. hosting title. Note:
  - (\*) denotes mandatory fields.
  - Fields under the "Hosting Information" section cannot be amended after publication.

| losting Title *                                                                                                    |                                                                                                    |
|----------------------------------------------------------------------------------------------------|----------------------------------------------------------------------------------------------------|
| lots to Purchase                                                                                                    |                                                                                                    |
| Minimum of 40)*<br>(Minimum of 40)                                                                                      |                                                                                                    |
| Purchased Date                                                                                                    | 02 Mar 2015                                                                                                    |
| 1. Publication start of<br>2. Once the publication w                                                                    | ate must be within 14 calendar days from date of purchase, from 03 Mar 2015 to 16 Mar 2015.<br>on start date is confirmed, it cannot be amended.<br>I take place on the publish start date or the date of payment whichever is later.                                                      |
| <ol> <li>Publication start c</li> <li>Once the publication w</li> <li>The publication w</li> </ol>                      | ate must be within 14 calendar days from date of purchase, from 03 Mar 2015 to 16 Mar 2015.<br>on start date is confirmed, it cannot be amended.<br>il take place on the publish start date or the date of payment whichever is later.<br>Il be published for a period of 1 calendar year. |
| 1. Publication start of<br>2. Once the publicat<br>3. The publication w<br>4. The publication w<br>Publish Start Date * | ate must be within 14 calendar days from date of purchase, from 03 Mar 2015 to 16 Mar 2015.<br>on start date is confirmed, it cannot be amended.<br>I take place on the publish start date or the date of payment whichever is later.<br>I be published for a period of 1 calendar year.   |

## 5. Select the publish start date.

Note:

- The publish start date must be within 14 calendar days from date of purchase of the hosting plan.
- Once the publish start date is confirmed, it cannot be amended.
- The publication will take place on the publish start date or the date of payment of the hosting plan, whichever is later.
- The hosting plan will be published for a period of one calendar year.

| 1 Dublication start day |        | unt h |       | thin 1 |       | land   | ar da         | nur fram data of nurshana from 02 May 2015 to 16 May 2015 |
|-------------------------|--------|-------|-------|--------|-------|--------|---------------|-----------------------------------------------------------|
| 2. Once the publication | n stai | rt da | te is | conf   | irme  | d. it  | ar ua<br>cann | not be amended.                                           |
| 3. The publication will | take   | plac  | e on  | the p  | publi | ish st | art d         | date or the date of payment whichever is later.           |
| 4. The publication will | be p   | ublis | hed   | for a  | peri  | od o   | f 1 ca        | alendar year.                                             |
|                         |        |       |       |        |       |        |               |                                                           |
| Publish Start Date *    |        |       |       |        |       |        | ¥             | ×                                                         |
| Publication End date:   | 1      |       | Ma    | rch 2  | 015   |        | 1             |                                                           |
| r ubileution End duter  | SU     | MO    | TU    | WE     | TH    | FR     | SA            |                                                           |
|                         | 1      | 2     | 3     | 4      | 5     | 6      | 7             |                                                           |
| HO TO CONTAC            | 8      | 9     | 10    | 11     | 12    | 13     | 14            |                                                           |
| Name*                   | 15     | 16    | 17    | 18     | 19    | 20     | 21            |                                                           |
|                         | 22     | 23    | 24    | 25     | 26    | 27     | 28            |                                                           |
| Email*                  |        |       |       |        |       |        |               |                                                           |

6. After entering any other necessary information, click "Next".

| Name*        | John Ng Kok Ming        |                      |
|--------------|-------------------------|----------------------|
| Email *      | john@beta.com           |                      |
| Contact No.* | 6123121                 |                      |
| Fax No.      |                         |                      |
| Address *    | 1177 SERANGOON ROAD, SG |                      |
|              |                         |                      |
|              |                         | 177 Charactere Damai |

7. Read through and verify all the information you have entered. Make edits where necessary.

| structions:                                                           |                                                                            |
|-----------------------------------------------------------------------|----------------------------------------------------------------------------|
| Please confirm the fol                                                | lowing details of your hosting service before you proceed to make payment. |
| Payment made is NON                                                   | N refundable.                                                              |
|                                                                       |                                                                            |
|                                                                       |                                                                            |
|                                                                       | ΜΑΤΙΟΝ                                                                     |
| OSTING INFOR                                                          | MATION                                                                     |
| OSTING INFOR                                                          | Portable Memory Cards and Disks                                            |
| OSTING INFOR                                                          | MATION Portable Memory Cards and Disks 02 Mar 2015                         |
| OSTING INFOR<br>Hosting Title<br>Purchased Date<br>Publish Start Date | MATION Portable Memory Cards and Disks 02 Mar 2015 03 Mar 2015             |

8. If you do not have any edits to make, click on the "Submit" button.

| Publish End Date                     | 02 Mar 2016 |  |          |
|--------------------------------------|-------------|--|----------|
| Slots to Purchase<br>(Minimum of 40) | 50          |  |          |
| <b>WHO TO CONTACT</b>                |             |  |          |
| John Ng Kok Ming                     |             |  |          |
| ∑ john@beta.com                      |             |  |          |
| 6123121                              |             |  |          |
|                                      |             |  |          |
| 1177 SERANGOON R                     | OAD, SG     |  |          |
| < Previous                           |             |  | Submit > |

9. If your request for the new hosting plan has been submitted successfully, you will see this message displayed on the screen.

Note:

- The next step is to make payment for the hosting plan you have just created. For information on how make the payment refer to Use > Use GeBIZ Mall > e-tutorial "Pay Hosting Plan Service Fees".
- You may choose to make the payment at a later date.

|                    | Your purchase hosting plan request has been submitted.                             |         |
|--------------------|------------------------------------------------------------------------------------|---------|
|                    | Please proceed to make payment for the hosting plan requested.  Proceed to Payment |         |
| Summary            |                                                                                    |         |
| HOSTING INFORM     | IATION                                                                             | 🔒 Print |
| Hosting Title      | Portable Memory Cards and Disks                                                    |         |
| Purchased Date     | 02 Mar 2015                                                                        |         |
| Publish Start Date | 03 Mar 2015                                                                        |         |
| Publish End Date   | 02 Mar 2016                                                                        |         |

10. You may print a copy of the hosting plan for your own reference.

|                    | Your purchase hosting plan request has been submitted.         |         |
|--------------------|----------------------------------------------------------------|---------|
|                    | Please proceed to make payment for the hosting plan requested. |         |
|                    | Proceed to Payment                                             |         |
| Summary            |                                                                |         |
| HOSTING INFOR      | MATION                                                         | 🔒 Print |
| Hosting Title      | Portable Memory Cards and Disks                                |         |
| Purchased Date     | 02 Mar 2015                                                    |         |
| Publish Start Date | 03 Mar 2015                                                    |         |
| Publish End Date   | 02 Mar 2016                                                    |         |

11. To view the hosting plan you have created, return to the GeBIZ Mall main page by clicking the "GeBIZ Mall" menu. Refer to the e-tutorial "View a Hosting Plan" for details.

| Home Opportunit | ies Supplier Directory GeBIZ Mall My Stuff                     |
|-----------------|----------------------------------------------------------------|
|                 | WELCOME JOHN NG KOK MING MESSAGES (0) LOGOUT                   |
|                 | Your purchase hosting plan request has been submitted.         |
|                 | Please proceed to make payment for the hosting plan requested. |
|                 | Proceed to Payment                                             |
| Summary         |                                                                |
| HOSTING INFO    | RMATION De Print.                                              |
| Hosting Title   | Portable Memory Cards and Disks                                |